## Instrukcja zakładania konta rodzica, ustawienia hasła i logowania

## do Dziennika VULCAN

1. Krok pierwszy – otwieramy stronę szkoły: https://sp52.edu.bialystok.pl

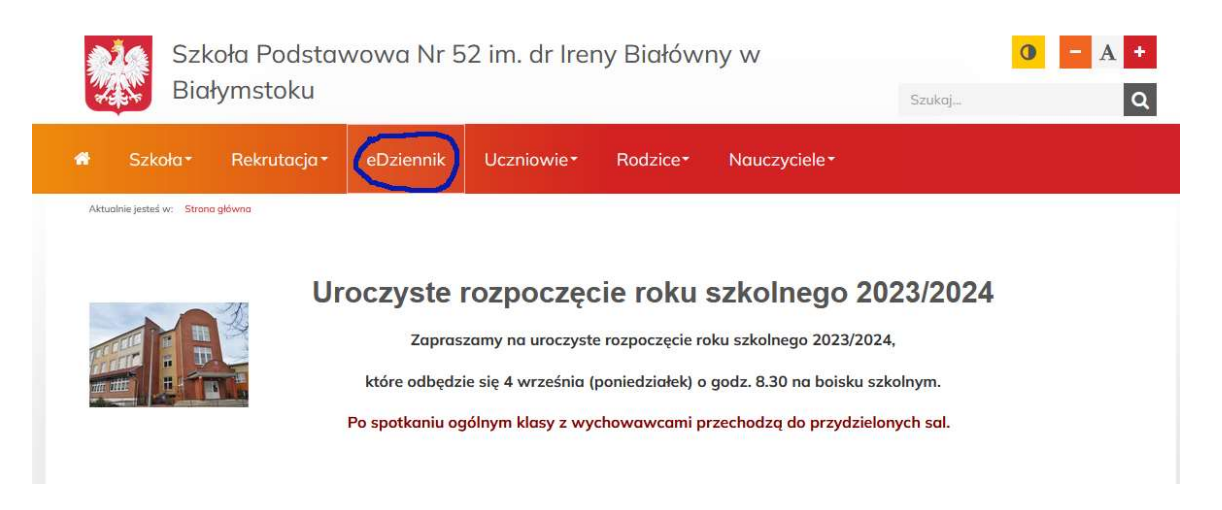

## Klikamy w "eDziennik"

| Dziennik<br>VULCAN                                                                                                    |                                                                                                    |                                                                                                    |                                                                                                    |
|----------------------------------------------------------------------------------------------------|----------------------------------------------------------------------------------------------------|----------------------------------------------------------------------------------------------------|----------------------------------------------------------------------------------------------------|
|                                                                                                    | Zalog                                                                                                    | guj się                                                                                                    |                                                                                                    |
| iSpot Cortland<br>Turbodopalany dla Twojej szkoły.<br>Wykorzystaj bon dla nauczycieli.<br>Wykorzystaj bon dla nauczycieli.<br>Wykorzystaj bon dla nauczycieli. | Czy Twoja szkoła<br>na już e-legitymacje?   Nie? Sprawdź, dlaczego<br>warto je mieć!   Dowiedz się więcej > | Zapraszamy na<br>NOWE cykle szkoleń<br>Costań e-obywatołom<br>cyfrowego świata<br>Innowacyjna szkoła<br>Kompendium wiedzy prawnej<br>Zobacz szczegóły > | Opłaty<br>VULCAN<br>Naliczanie opłat<br>za wyżywienie.<br>Wydruki raporty,<br>zestawienia.<br>Sprawdź > |

Klikamy w "Zaloguj się"

2. Krok drugi - rejestracja konta rodzica

|                                                 | Logowanie                                                           |                              |
|-------------------------------------------------|---------------------------------------------------------------------|------------------------------|
|                                                 | Proszę podać e-mail i hasło<br>E-mail:                              |                              |
|                                                 |                                                                     |                              |
|                                                 | Hasto:                                                              |                              |
|                                                 | Załóż kontoji Przywróć dostęp   Zmień hasło<br>Zaloguj się >        |                              |
|                                                 | Nie wiesz jak się zalogować? <u>Skorzystaj z naszych porad &gt;</u> |                              |
|                                                 | 🖳 www.vulcan.edu.pl/kontakt                                         |                              |
| © VULCAN 2012-2023<br>Konto VULCAN 23.8.0.10012 |                                                                     | Polityka prywatności cookies |
|                                                 |                                                                     |                              |

## Klikamy w "Załóż konto"

|                    | <section-header></section-header> |  |
|--------------------|-----------------------------------|--|
| © VULCAN 2012-2023 | 🖳 www.vulcan.edu.pl/kontakt       |  |

Wpisuje w pole swój adres E-mail podany szkole (wychowawcy) zaznaczamy pole "Nie jestem robotem" (strona może poprosić o weryfikację – zaznacznie obrazków z wybranym przedmiotem) i klikamy "**Wyślij wiadomość**"

| VULCAN<br>Vyebražný sobie przysztaż                                                                                                    |                              |
|----------------------------------------------------------------------------------------------------|------------------------------|
|                                                                                                    |                              |
| Podsumowanie operacji                                                                                                    | ) systemii                   |
| Wysiało władomości na zapisany w systelnie auces emiali. Wiadomość zawiela dalsze insu twoje dzyskalna dostępu do<br>Proszę sprawdzić skrzynkę poczty elektronicznej i postępować zgodnie ze wskazówkami zapisanymi w wiadomośći.<br>W szczególnych przypadkach konfiguracji usługi poczty elektronicznej wiadomość może zostać potraktowana jako niech<br>zostać zablokowana przez jakiś inny mechanizm filtrowania treści. W takim przypadku należy sprawdzić wszystkie możliw<br>poczty przychodzącej, począwszy od skrzynki odbiorczej a skończywszy na folderach z wiadomościami odfiltrowanymi. | hciana lub<br>we foldery     |
| 🗐 www.yulcan.edu.ol/kontakt                                                                                                    |                              |
| © VULCAN 2012-2023<br>Konto VULCAN 23.8.0.10012 P                                                                                                    | Polityka prywatności cookies |

Jeśli wszystko zrobiliśmy poprawnie otrzymamy powyższą wiadomość.

3. Krok trzeci – ustawienie hasła

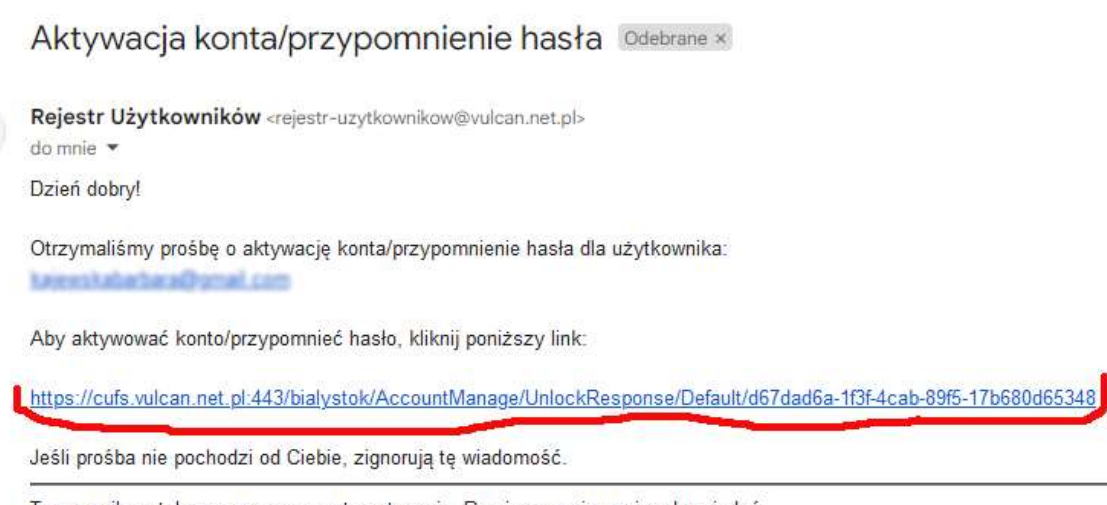

Ten e-mail został wygenerowany automatycznie. Prosimy na niego nie odpowiadać.

Sprawdzamy swoją skrzynkę pocztową, powinniśmy otrzymać mail jak powyżej, należy kliknąć w zaznaczony link do strony ustawiania hasła.

| VULCAN<br>Wyobrażmy sobie przysztość |                                                                                                    |
|--------------------------------------|----------------------------------------------------------------------------------------------------|
|                                      | Aktywacja konta                                                                                                    |
|                                      | Aby aktywować konto podaj nowe hasło i<br>potwierdź autentyczność operacji.<br>Następnie naciśnij przycisk <b>"Ustaw nowe hasło".</b><br>Mechanizm zabezpieczający przeciwko robotom i robakom internetowym<br>może poprosić Cię o dodatkowe potwierdzenie. Postępuj zgodnie ze<br>wskazówkami na ekranje. |
|                                      | Nowe hasto:<br>Powtorz nowe hasto:                                                                                                    |
|                                      | Ve jestem robotem                                                                                                    |
|                                      | Ustaw nowe hasło >                                                                                                    |
|                                      | 🖳 www.vulcan.edu.pl/kontakt                                                                                                    |

Wypełniamy pola według powyższego wzoru i klikamy "Ustaw nowe hasło"

| VULCAN<br>Wyobraźmy sobie przysztość                                                                                                    |
|----------------------------------------------------------------------------------------------------|
|                                                                                                    |
| Dedaumenuanie eneracii                                                                                                    |
| Pousumowanie operacji                                                                                                    |
| Hasło użytkownika zostało zmienione.                                                                                                    |
| Można zamknąć okno przeglądarki, ponownie otworzyć witrynę aplikacji i zalogować się za pomocą<br>adresu e-mail i nowo ustawionego hasła. |
| www.vulcan.edu.pl/kontakt                                                                                                    |
| © VULCAN 2012-2023<br>Konto VULCAN 23.8.0.10012 Polityka prywatności cookies                                                              |

Jeśli wszystko wykonaliśmy poprawnie to otrzymamy powyższy ekran, zamykamy przeglądarkę internetową. 4. Krok czwarty – logowanie się do Dziennika

Otwieramy stronę szkoły, klikamy w zakładkę "eDziennik" i "Zaloguj się"

| Wyobratmy sobie przysztość                                |                              |
|-----------------------------------------------------------|------------------------------|
|                                                           |                              |
| Logowanie                                                 |                              |
| Proszę podać e-mail i hasło                               |                              |
| E-mail:                                                   |                              |
| kajev-alabo-bara@gnal.com                                 |                              |
| Hasto:                                                    |                              |
| ••••••                                                    |                              |
| Załóż konto   Przywróć dostęp   Zmień hasło               | -                            |
| Zaloguj się >                                             |                              |
| Pie wiesz jak się zalogować? Skorzystaj z naszych porad > |                              |
| 🖳 www.vulcan.edu.pl/kontakt                               |                              |
| © VULCAN 2012-2023<br>Konto VULCAN 23.8.0.10012           | Polityka prywatności cookies |

Wpisujemy adres E-mail oraz ustawione hasło i klikamy "Zaloguj się"

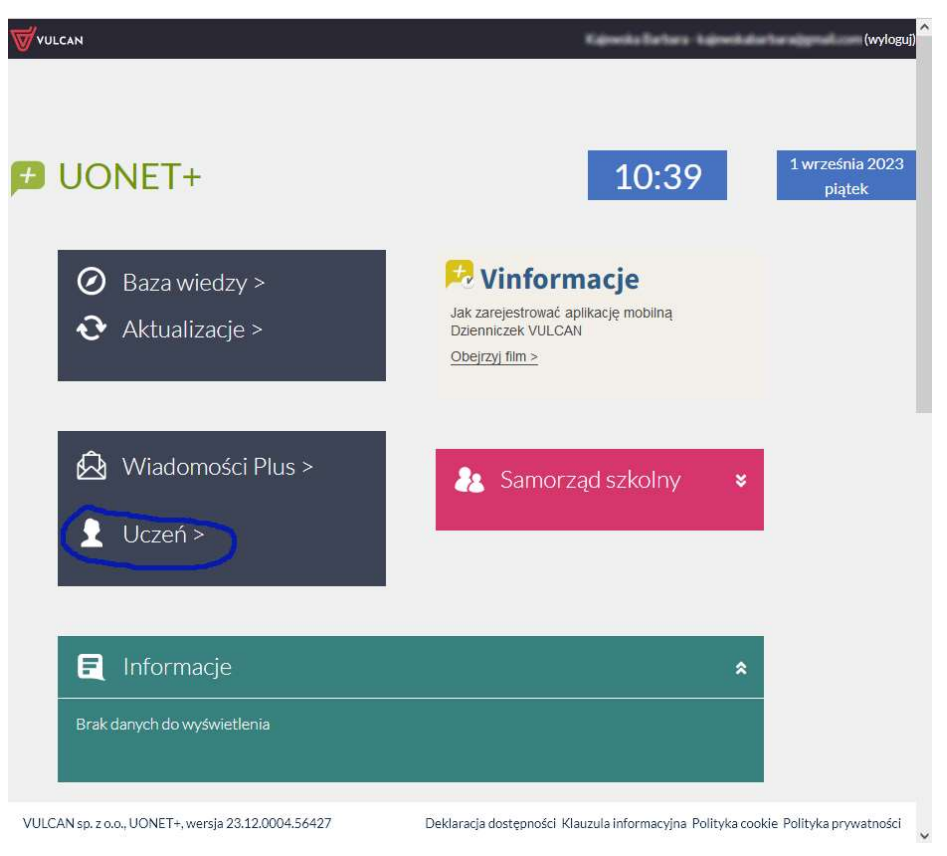

Klikamy w pole "Uczeń"

| ۸A                                                                                                    |                                                                                                    | 8                                                                                                    |
|----------------------------------------------------------------------------------------------------|----------------------------------------------------------------------------------------------------|----------------------------------------------------------------------------------------------------|
| 🗸 🛛 SZKOŁA PODSTAWOWA N                                                                                                    | IR 52                                                                                                    | WULCAN                                                                                                    |
| 🗄 产 Witryna ucznia/rodzica                                                                                                    | Uczeń:                                                                                                    | K***** K*****                                                                                                    |
| itoryzacja                                                                                                    |                                                                                                    |                                                                                                    |
| Rodzicu, placówka uzyskała od Ciebie T<br>umożliwiającym zalogowanie się do elektror<br>powiązany z prawidł<br>W formularzu poniżej prosimy o podanie nu<br>przecho<br>Jeśli numer PESEL, który podasz poniżej, nie<br>nie uzyskasz dostępu do danych dziecka. z<br>Dodatkowa weryfikacja danych jest konie<br>O informacje poniżej spytamy Cię wyłącznie<br>e-mail –<br>W celu autoryzacji konta proszę poda<br>PESEL | wój adres poczty elektronicznej, któr<br>nicznego dziennika UONET+. Musimy<br>kowym kontem ucznia/przedszkolaka,<br>meru PESEL Twojego dziecka, który z<br>wywanym w szkolnej księdze ucznió<br>będzie taki sam jak numer PESEL prze<br>zgłoś się do placówki w celu wyjaśnie<br>dziecka są bezpieczne.<br>czna ze względu na wymogi dotyczącu<br>raz. Jeśli poniższy komunikat pojawi<br>zgłoś się do placówki w celu wyjaśnie<br>ad PESEL ucznia:<br>POTWIERDŹ | y będzie od teraz identyfikatorem<br>y mieć pewność, że adres e-mail został<br>/wychowanka.<br>ostanie porównany z numerem PESEL<br>w.<br>echowywany przez placówkę, wówczas<br>nia nieporozumienia. Dane Twojego<br>e zasad ochrony danych osobowych.<br>się ponownie, a nie zmieniałeś adresu<br>ni. |
|                                                                                                    |                                                                                                    |                                                                                                    |
| ppyright by VULCAN Sp. z o.o<br>DNET - worsig: 22 42 0004 56427 Deklar                                                                                                    | racja dostępności Klauzula informacy                                                                                                    | rjna Polityka cookie Polityka prywatności                                                                                                    |

Na powyższym ekranie wpisujemy PESEL naszego dziecka w celu weryfikacji danych i klikamy "**POTWIERDŹ**"

| <b>O</b> A A                                                                                                    |                                                                                                    | 8 Contractor Contractor                                                                                                    |
|----------------------------------------------------------------------------------------------------|----------------------------------------------------------------------------------------------------|----------------------------------------------------------------------------------------------------|
| SZKOŁA PODSTAWO                                                                                                    | WA NR 52                                                                                                    | <b>VULCAN</b>                                                                                                    |
|                                                                                                    |                                                                                                    | K                                                                                                    |
| Autoryzacja                                                                                                    |                                                                                                    |                                                                                                    |
| Rodzicu, placówka uzyskała od d<br>umożliwiającym załogowanie się do<br>powiązany z<br>W formularzu poniżej prosimy o pod<br>Jeśli numer PESEL, który podasz pon<br>nie uzyskasz dostępu do danych d<br>Dodatkowa weryfikacja danych je<br>O informacje poniżej spytamy Cię w<br>W celu autoryzacji konta prosz<br>PESEL | Ciebie Twój adres poczty elektronicznej, któr<br>elektronicznego dziennika UONET+. Musim<br>prawidłowym kontem ucznia /przedszkolaka<br>lanie numeru PESEL Twojego dziecka, który z<br>przechowywanym w szkolnej księdze ucznió<br>iżej, nie będzie taki sam jak numer PESEL prz<br>zie<br>Informacja<br>st k<br>yłą<br>Autoryzacja zakończona pomyślnie.<br>•<br>•<br>•<br>•<br>•<br>•<br>•<br>•<br>•<br>•<br>•<br>•<br>•<br>•<br>•<br>•<br>•<br>•<br>• | y będzie od teraz identyfikatorem<br>y mieć pewność, że adres e-mail został<br>/wychowanka.<br>zostanie porównany z numerem PESEL<br>w.<br>echowywany przez placówkę, wówczas<br>la nieporozumienia. Dane Twojego<br>zasad ochrony danych osobowych,<br>lę ponownie, a nie zmieniałeś adresu<br>u. |
|                                                                                                    |                                                                                                    |                                                                                                    |
| Copyright by VULCAN Sp. z o.o<br>UONET+, wersja: 23.12.0004.56427                                                                                                    | Deklaracja dostępności Klauzula informac                                                                                                    | yjna Polityka cookie Polityka prywatności                                                                                                    |

Jeżeli autoryzacja została zakończona pomyślnie to otrzymamy powyższy ekran, teraz możemy używać nowego Dziennika Szkoły Podstawowej nr 52 © - zapraszamy